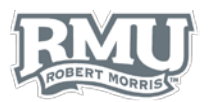

## ACCESS PAY STATEMENT

## **Access Pay Statements**

- From the left menu of the home screen, select Your employment (Figure 1)
- 2. Select **Your personnel information** from the **Your employment** tab (Figure 2)
- 3. Select the blue paperclip icon in the top right of the screen (Figure 3)
- 4. To change the window view, select one of the **Change** view options (Figure 4)
  - a. Grid view icon looks like 9 boxes 🇱
  - b. List view appears with a three bar pattern 🔳
    - i. Items within the list view can be sorted by date
  - c. Detailed view is a square icon
- 5. Double-click the PDF of the pay statement to be viewed (Figure 5)
  - a. Note: the number beneath the PDF symbol references the year (2015) and the starting month (06-June) of the most recent pay statement.
- 6. The pay statement opens as a PDF file
  - a. An example of a pay statement is included on the back of the guide (Figure 6)

## **Print Pay Statements**

NOTE: If users would like to print their Pay Statement, they must do so from a computer on the RMU campus.

- 1. Open the PDF file
- 2. If the file downloads as an Adobe PDF:
  - a. Open the PDF
  - b. Select File
  - c. From the dropdown menu, select Print
  - d. Select **Print** from the print window
- 3. If the file opens in an internet browser:
  - a. Select the printer icon from the bottom right corner of the screen
  - b. Select Print

Pay Statement Questions? Contact Human Resources humanresources@rmu.edu (412) 397-6270 Unit4 Questions? Contact the Help Desk <u>help@rmu.edu</u> (412) 397-2211

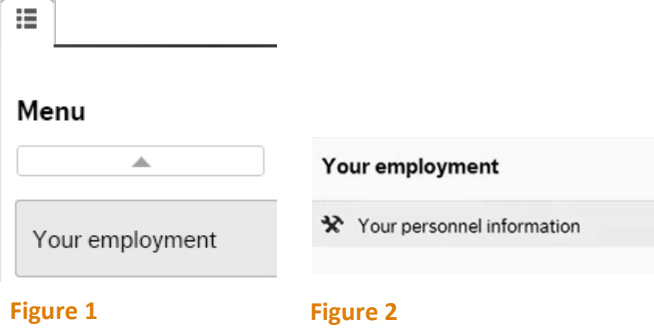

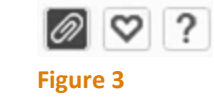

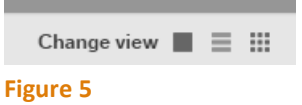

|                | 0                 |
|----------------|-------------------|
|                |                   |
| Add a document | 8                 |
|                | PDF               |
|                | Pay Advice 201506 |

| н | gu | re | 4 |
|---|----|----|---|
|   | 0  |    |   |

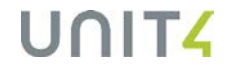

1

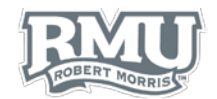

## Pay Statement Example

| ROBERT MORENE |
|---------------|
| MORRIS        |

Robert Morris University 6001 University Boulevard Moon Township, PA 15108

| EMPLOYEE NO.                            | EMPLOY     | EE NAM            | E PI                       | PAY<br>ERIOD             | PE<br>S1           | RIOD                                                                                          | PERIOD                                                                                                    | DEI               | ATE                                                        | M                                                            | IET PAY                                                                               |
|-----------------------------------------|------------|-------------------|----------------------------|--------------------------|--------------------|-----------------------------------------------------------------------------------------------|----------------------------------------------------------------------------------------------------|-------------------|------------------------------------------------------------|--------------------------------------------------------------|---------------------------------------------------------------------------------------|
| 001776 Robert Morris Jr.                |            | 06                |                            | 1-、                      | 1-Jun-15 30-Jun-15 |                                                                                               | 30-Jun-15                                                                                                    |                   |                                                            | 351.60                                                       |                                                                                       |
|                                         |            |                   |                            | MESSA                    | GE                 |                                                                                               |                                                                                                    |                   |                                                            |                                                              |                                                                                       |
|                                         |            |                   |                            |                          |                    |                                                                                               |                                                                                                    |                   |                                                            |                                                              |                                                                                       |
| EARNINGS                                | RATE       | HOURS             | CURRENT<br>AMOUNT          | YEAR 1<br>DATE           | ro<br>I            |                                                                                               | DEDUCTIONS                                                                                                    |                   | CURR                                                       | ENT<br>JNT                                                   | YEAR TO<br>DATE                                                                       |
| Regular hours<br>Other Taxable Earnings |            | 53.94             | 425.05<br><b>425.05</b>    | 425.<br><b>2,940</b> .   | 05<br>97           | Federal II<br>Social Se<br>Pennsylv<br>State Uni<br>Medicare<br>School D<br>Pennsylv<br>Taxes | ncome Tax<br>ecurity Deduction<br>ania Local Tax (Ho<br>employment Insura<br>Employee<br>istrict Tax (Home)<br>ania State Tax (Ho | me)<br>nce<br>me) | -2<br>-2<br>-<br>-<br>-<br>-<br>-<br>-<br>-<br>-<br>-<br>6 | 3.34<br>6.35<br>2.13<br>0.30<br>6.16<br>2.13<br>3.05<br>0.41 | -159.93<br>-182.34<br>-14.70<br>-2.06<br>-42.64<br>-14.71<br>-90.29<br><b>-506.67</b> |
| Total Earnings                          |            |                   | 425.05                     | 2,940                    | 0.07               |                                                                                               |                                                                                                    |                   |                                                            |                                                              |                                                                                       |
| EMPLOYER PAI                            | D BENEFIT  | rs                | CURRENT<br>AMOUNT          | YEAR 1<br>DATE           | ro<br>I            |                                                                                               |                                                                                                    |                   |                                                            |                                                              |                                                                                       |
| Social Security ER                      |            |                   | 26.35                      | 26                       | 35                 |                                                                                               |                                                                                                    |                   |                                                            |                                                              |                                                                                       |
| Employer Paid Benefits                  |            |                   | 32.51                      | 32                       | .51                | * This de                                                                                     | eduction reduces                                                                                                    | taxab             | le gross                                                   |                                                              |                                                                                       |
|                                         |            |                   |                            |                          |                    | l otal L                                                                                      | reductions                                                                                                    |                   | -                                                          | 60.41                                                        | -506.6                                                                                |
|                                         |            |                   |                            |                          |                    | Not Do                                                                                        |                                                                                                    |                   |                                                            |                                                              | 351 (                                                                                 |
|                                         |            |                   |                            |                          |                    | Net Pa                                                                                        | у                                                                                                    |                   |                                                            |                                                              | 351.0                                                                                 |
| Total Employer Paid                     |            |                   | 32.51                      | 32                       | 2.51               |                                                                                               |                                                                                                    |                   |                                                            |                                                              |                                                                                       |
| • - • - • - •                           |            |                   |                            |                          | -                  |                                                                                               |                                                                                                    |                   |                                                            |                                                              |                                                                                       |
| BERT MORRIS                             | oert Morri | s Univer          | sity                       |                          |                    |                                                                                               |                                                                                                    |                   |                                                            |                                                              |                                                                                       |
|                                         |            | Ro<br>177<br>Pitt | bert Morris<br>76 Colonial | s Jr.<br>∣Way<br>Δ 15225 |                    |                                                                                               |                                                                                                    |                   |                                                            |                                                              |                                                                                       |

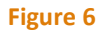

Ļ